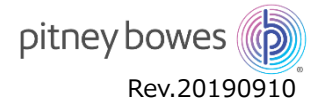

# 郵便料金表ファイルアップデート手順

- SendProP 型郵便料金計器 -

郵便料金が変更された時は、機器内で使用している「郵便料金表ファイル」をアップデート(更新)する必要があります。以下の手順で郵 便料金表ファイルの更新を行ってください。

## はじめに

以下にご注意いただき、ファイルアップデート作業を行ってください。

- ・アップデート作業は24時間行えます。
- ・アップデートの所要時間は約10分となります。ただし、お客様のネットワーク環境により作業時間が長くなる場合があります。
- ・ アップデート中は、郵便処理業務を行うことはできません。
- ・ MyGraphicsを使用している場合、広告ダウンロード時に料金表ファイルのダウンロードも行われることがありますのでご注意ください。
- ・ アップデート中に計器の電源を切らないでください。機器が故障し、使用できなくなる場合があります。
- ・10月1日以降の先付日付で処理を行った場合は、新郵便料金が適用されます。
- ・ ダウンロード日時に関係なく、9月末日までは現在の郵便料金が表示され、10月1日以降に新郵便料金となります。

### アップデート手順

- 1. 処理データのアップロード
  - ① ホーム画面より「部門集計」を選択して下さい。

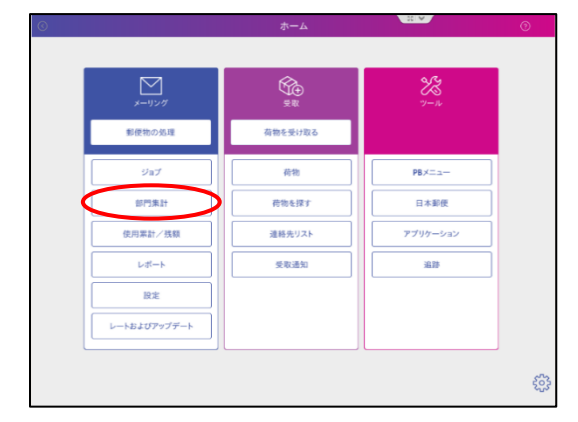

② 「部門の管理」画面が表示されたら、「終了」を選択します。

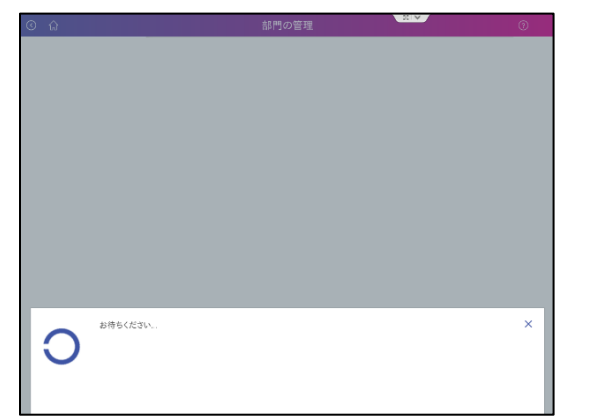

|        | 部門の管理                    |                       |  |  |
|--------|--------------------------|-----------------------|--|--|
| 部門     | 部門                       |                       |  |  |
| 処理     | 新規部門の作成                  | 部門のパスワードをオフにする        |  |  |
| 手数料    | システムに新しい部門または中部門を追加する    | パスワードを使用せずに郵便物の処理を許可す |  |  |
| ジョブ ID | 部門内容編集                   |                       |  |  |
| レポート   | 部門情報を変更する                |                       |  |  |
|        | 部門を削除する<br>システムから部門を削除する |                       |  |  |
|        |                          |                       |  |  |
|        |                          |                       |  |  |
|        |                          |                       |  |  |
|        |                          |                       |  |  |
|        |                          |                       |  |  |
|        |                          | 終了                    |  |  |

#### 2. 郵便料金表ファイルのアップデート

① ホーム画面より「レートおよびアップデート」を選択して下さい。

![](_page_1_Picture_3.jpeg)

② アップデートファイルの存在と有効日が正しいかを確認し、「更新をダウンロード」を選択します。

新しい

パックグラウンドでダウンロード する

![](_page_1_Picture_5.jpeg)

![](_page_1_Picture_6.jpeg)

④ 更新ファイルのインストールを行ってください。

26%

20171229 をダウンロードしています。

合計約. 残り時間:1分

![](_page_1_Picture_8.jpeg)

![](_page_1_Picture_9.jpeg)

※プログレスバーが表示されます。インストール完了まで電源を切らずにお待ちくだ

⑤ インストールが終了した後、画面の切り替わりが始まり、ホームの画面が表示すれば完了です。

![](_page_2_Picture_2.jpeg)

### 3. 郵便処理を行う前に必ず確認してください

① ホーム画面より「レートおよびアップデート」→「アップデート履歴」を選択しインストールファイルを表示させます。

|                    | ホーム     | ***      | © 🏠 |               |                  | レートおよびアップデート |                  |  |  |
|--------------------|---------|----------|-----|---------------|------------------|--------------|------------------|--|--|
|                    |         |          |     | アップデートあり      | 10.              | タイトル         | サイズ 有効日:         |  |  |
| $\bowtie$          | Ŕ       | 22       |     | アップデート履歴      | $\triangleright$ |              |                  |  |  |
| メーリング              | 受取      | ツール      |     | アップデートスケジューラー |                  |              |                  |  |  |
| 郵便物の処理             | 荷物を受け取る |          |     |               |                  |              |                  |  |  |
| :1 <sub>0</sub> -1 | 2019    | PBX=n=   |     |               |                  |              |                  |  |  |
|                    | 16540   | PD/-1-   |     |               |                  |              |                  |  |  |
| 部門集計               | 荷物を探す   | 日本郵便     |     |               |                  |              |                  |  |  |
| 使用累計/残額            | 連絡先リスト  | アプリケーション |     |               |                  |              |                  |  |  |
| レポート               | 受取通知    | 38.86    |     |               |                  |              |                  |  |  |
| 設定                 |         |          |     |               |                  |              |                  |  |  |
| レートおよびアップデート       |         |          |     |               |                  |              |                  |  |  |
|                    |         |          |     |               |                  |              |                  |  |  |
|                    |         |          | s72 |               |                  |              |                  |  |  |
|                    |         |          | 203 |               |                  |              | チェックしてダウンロードします。 |  |  |

 一覧の中に以下のファイルがあるかを確認します。確認後「終了」を選択しホーム画面に戻ります。 「ms1-×××」apanDomestic MWJPXXX」

[ms1-××××JapanCarrierControl MWJPXXX]

- ※機械設定状況により、ファイル名が変わります。
- ※ 有効日が 01.10.19 (2019.10.01 の意味) であることを確認してください。
- ③ 印影の郵便局名がご登録郵便局となっているかを確認してください。

![](_page_2_Picture_11.jpeg)